## **ESET Tech Center**

Kennisbank > ESET Endpoint Encryption > How to add/change your Windows default keyboard

How to add/change your Windows default keyboard Anish | ESET Nederland - 2018-02-20 - Reacties (0) - ESET Endpoint Encryption

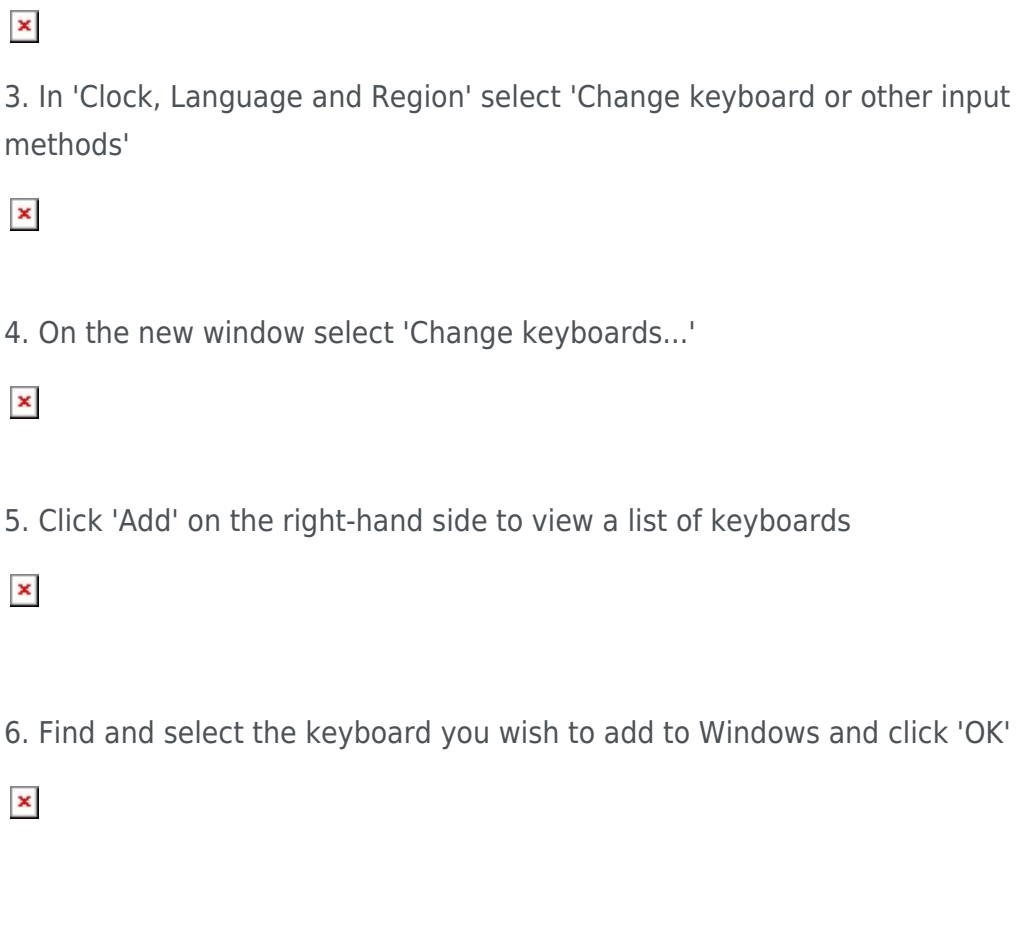

7. To change the Windows default keyboard, click the dropdown at the top of the screen and select the desired keyboard

×

×

8. Confirm changes by clicking 'OK'

keywords: keyboard, default, windows, input, method